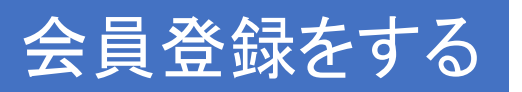

# ①画面右上の「会員ログイン」または、 メニューの「予約する」をクリック

### 会員登録を行わないと 接種予約は出来ません

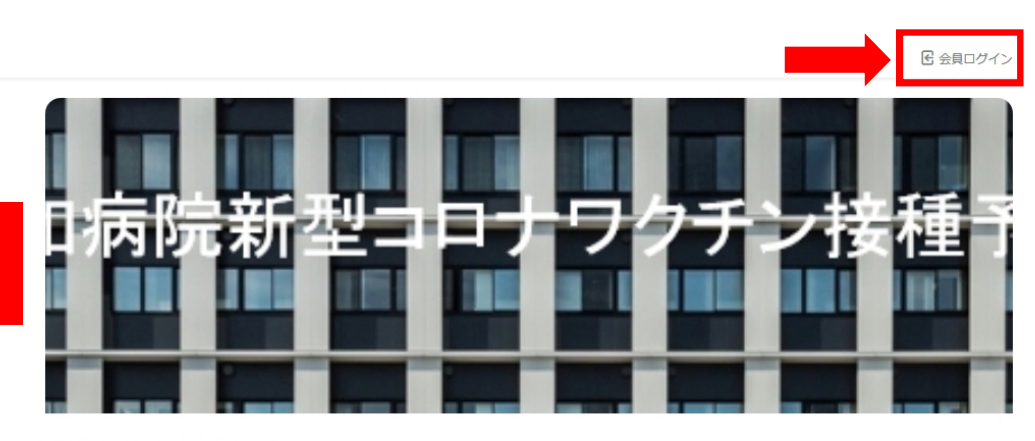

共和病院新型コロナワクチ ン接種予約サイト

6月接種分予約について(2021年05月20日) 予約方法【会員登録・予約①②回目】(2021年05月14日)

もっと見る>

ホーム

予約する方へ

お知らせ一覧

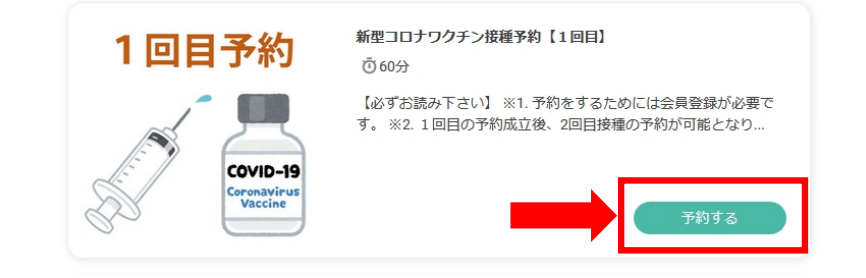

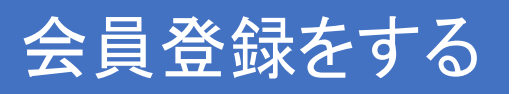

## ②画面左下の「新規会員登録はこちら」をクリック

|  | 共和病院新型コロナワクチン予約接種 |
|--|-------------------|
|--|-------------------|

| ログイン                                    |                 |            |  |
|-----------------------------------------|-----------------|------------|--|
| メールアドレス *                               |                 |            |  |
| パスワード *                                 |                 | パスワードを表示する |  |
|                                         | パスワードを忘れた場合はこちら |            |  |
|                                         |                 |            |  |
|                                         |                 | から自動ロクインする |  |
|                                         |                 | ログイン       |  |
| 【新規接種予約登録はこちらから会員登録を行って下さい】             |                 |            |  |
| ログインすると、接種予約が可能ですまた、接種予約の確認やキャンセルができます。 |                 |            |  |

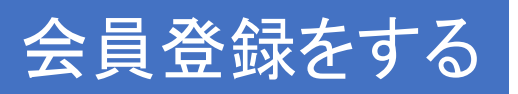

## ③メールアドレスを入力し、仮登録メールを送信する。

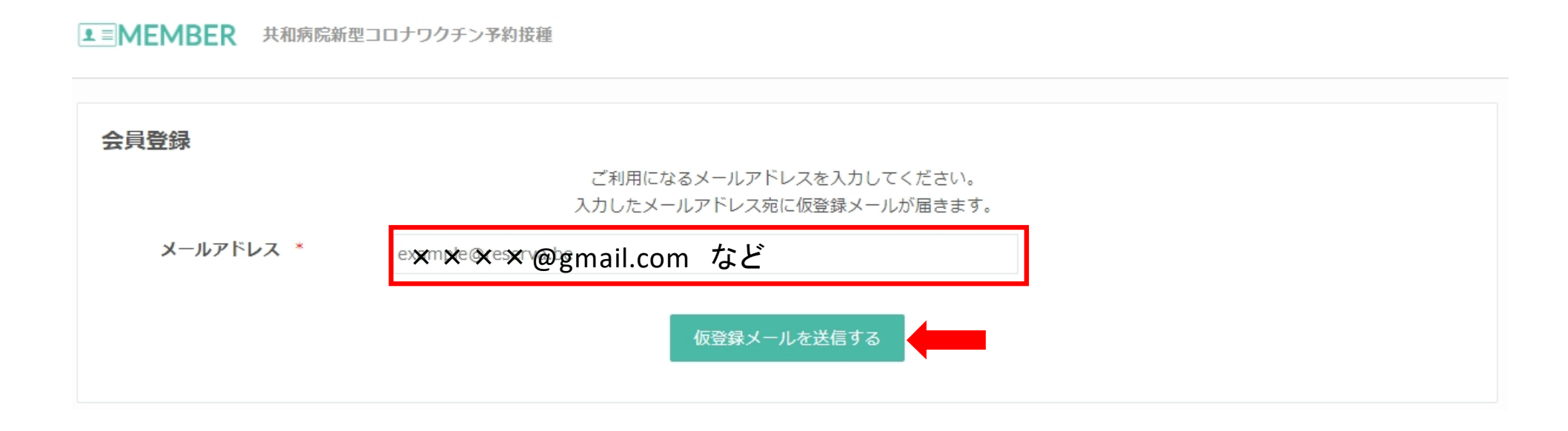

※キャリアメール(@docomo.ne.jp/@ezweb.ne.jp/@i.softbank.jp等)は、ご返信が不達となってしまう場合がございます お手数をおかけしますが、PCでお使いのメールアドレス(@gmail.comなど)をご入力いただくか、kyowa.co.jpのドメインから のメールを受信いただけるように設定変更をお願いいたします。

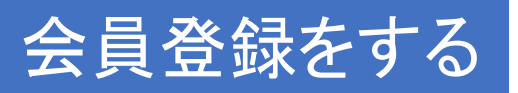

## ④登録したメールアドレスへメールが届くので、 本文内のURLをクリック

【共和病院新型コロナワクチン予約接種】 メールアドレス認証のお願い > Gervax

共和病院新型コロナワクチン予約接種 <noreply@reserva.be> To 自分 ▼

いつも共和病院新型コロナワクチン予約接種をご利用いただき、誠にありがとうございます。

下記URLよりサイトにアクセスの上、引き続き会員情報のご登録をお願いいたします。 まだ会員登録の手続きは完了しておりませんので、ご注意ください。

https://id.reserva.be/kyowavaccine/28b85b65c6cf54f8fb89a3496822802d/auth/mail?key=7c21672715fec49f677f21b8a0f911a9&service=rsv

※URLの有効期限は、お届けから1時間です。 1時間を過ぎた場合はメールアドレスの登録からやり直してください。 ※URLが2行以上になっていてクリックしてもアクセスできない場合は、 URLをコピーしてブラウザのアドレスバーに1行になるように貼り付けてください。 ※このメールに心当たりがない方は、本メールを破棄してください。

よろしくお願いいたします。

共和病院新型コロナワクチン予約接種

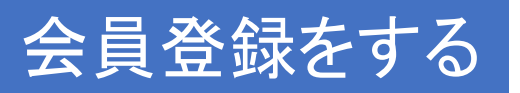

## ⑤会員登録に各項目を入力

■ MEMBER 共和病院新型コロナワクチン予約接種

### ※ パスワードは各自で設定し、忘れないよう保管して下さい

会員登録 メールアドレス \* @gmail.com メールアドレス(確認) @gmail.com パスワード \* ※半角英数字の組合せ(8桁以上15桁以下) パスワード(確認) \* ※半角英数字の組合せ(8桁以上15桁以下) 氏名 \* 姓 名 氏名(カナ)\* ヤイ XT 電話番号 \* 接種券番号 \* 生年月日 \* 年 ~年 月~月 日~日

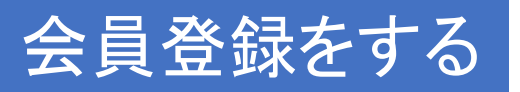

## ⑥「予約画面へ戻る」を選択する。

■ MEMBER 共和病院新型コロナワクチン予約接種

#### 会員登録完了

この度は、共和病院新型コロナワクチン予約接種に会員登録いただき、ありがとうございます。 共和 太郎様の会員登録が完了いたしました。

ご登録内容の確認・変更、または予約確認は「マイページ」からできます。

登録完了確認メールを送信いたしましたので、必ずご確認ください。

マイページへ 予約画面へ戻る